## **1. SORTIR DU STOCK LES ARTICLES**

- Activez le module Ventes et ouvrir le bon de commande à traiter
- Cliquer l'onglet Livraison en haut de la fenêtre
- Paramétrez la livraison dans la colonne Fait.
- Cliquez sur le bouton VALIDER.

## Ou

- Activez le module Stock.

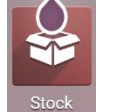

Livraison

- Cliquez sur le menu Opérations puis Transferts.
- ⇒ Les opérations de réception, livraison et retour sont affichées à l'écran. Les opérations en attente sont indiquées dans la tuile Livraisons.

| Stock           | Vue d'ensemble | Opérations   | Articles | Analyse | Configuration |                 |             | 0 🍋 | C CLAUD | ETER | RIER |
|-----------------|----------------|--------------|----------|---------|---------------|-----------------|-------------|-----|---------|------|------|
| Aperçu de l'Inv | entaire        |              |          |         | Recherche     |                 |             |     |         |      | Q    |
|                 | \              | $\backslash$ |          |         | ▼ Filtres     | ≡ Regrouper par | ★ Favoris   |     | 1-3 / 3 | <    | >    |
| Réceptions      |                |              | Livra    | aisons  |               | I               | Returns     |     |         |      | :    |
| 0 A TRAITER     |                | À            | 2 A      | TRAITER |               |                 | 0 A TRAITER |     |         |      |      |
|                 |                |              |          |         |               |                 |             |     |         |      |      |
|                 |                |              |          |         |               |                 |             |     |         |      |      |

- Cliquez sur la tuile Livraisons ou sur le bouton des opérations à traiter.
- Ouvrez la livraison en attente à réaliser.

| III Stoo | <b>ck</b> Vue d'ensemble | Opérations Articles | s Analyse   | Configuration 🥥 🦉 🧿                                        | C CLAUDE | TERRIER |
|----------|--------------------------|---------------------|-------------|------------------------------------------------------------|----------|---------|
| Aperçu d | le l'Inventaire / cterr  | rier: Livraisons    |             | Type d'opération cterrier: Livraisons × T Prêt × Recherche |          | ٩       |
| CRÉER    | *                        |                     |             | <b>▼</b> Filtres $\equiv$ Regrouper par <b>★</b> Favoris   | 1-2 / 2  | < >     |
|          |                          |                     |             |                                                            | := ::    | ₩ 9     |
|          | Référence                | Contact             | Date prévue | Document d'origine                                         | État     | :       |
| □ ☆      | WH/OUT/00002             | Orchis SA           | Demain      | S00001                                                     | Prêt     |         |
|          | WH/OUT/00003             | Orchis SA           | Demain      | S00002                                                     | Prêt     |         |

- Vérifiez la date de livraison prévue et modifiez-la si besoin (activez au préalable le mode Modification).
- Saisissez la quantité livrée dans la colonne Fait.

| <b>III Stock</b> Vue d'ensemble Opérations    | Articles Analyse Configuration                                                                                                    |                      |
|-----------------------------------------------|----------------------------------------------------------------------------------------------------|----------------------|
| Aperçu de l'Inventaire / cterrier: Livraisons | / WH/OUT/00002                                                                                                    |                      |
| MODIFIER CRÉER                                | ⊖ Imprimer ◆ Action                                                                                                    | 1/2 < >              |
| VALIDER COPIER LES QUANTITÉS IMPRIMER         | IMPRIMER LES ÉTIQUETTES ANNULER LA RÉSERVATION REBUT                                                                                     | BROUILLON            |
| DÉVERROUILLER ANNULER                         |                                                                                                    | EN ATTENTE PRÊT FAIT |
| Adresse de livraison Orchis SA                | Date prévue 14/03/2022 09:49:40<br>Echéance 14/03/2022 09:49:40<br>Disponibilité de Disponible<br>l'Article<br>Document d'origine S00001 |                      |
| Operations Into complementaire Note           | Description Déscription                                                                                                    |                      |
| Article                                       | Demande Reserve                                                                                                    |                      |
| Ajouter une ligne                             | 10,00                                                                                                    | 0,00 Ш               |

- Cliquez sur le bouton VALIDER.

⇒ La fenêtre indique que le transfert est fait.

| STOCK Vue                      | d'ensemble Opéra   | ations Artic | les Analyse      | Configuration                |                     | 🧐 O (      | C CLAUD | eterriei |
|--------------------------------|--------------------|--------------|------------------|------------------------------|---------------------|------------|---------|----------|
| ransferts / WH/(               | )UT/00002          |              |                  |                              |                     |            |         |          |
| MODIFIER CRÉER                 |                    | ⊖ In         | mprimer 🌣 Action |                              |                     |            | 7/8     | < >      |
| IMPRIMER LES ÉTIQU             | ETTES IMPRIMER     | RETOURNER    | DÉVERROUILLER    |                              | BROUILLON           | EN ATTENTE | PRÊT    | FAIT     |
| Adresse de livraison Orchis SA |                    |              |                  | Date prévue                  | 14/03/2022 09:49:40 |            |         |          |
| Type d'opératie                | on cterrier: Liv   | raisons      |                  | Date effective               | 13/03/2022 18:10:42 |            |         |          |
|                                |                    |              |                  |                              |                     |            |         |          |
|                                |                    |              |                  | Document d'origine           | S00001              |            |         |          |
| Opérations                     | Info complémentair | e Note       |                  | Document d'origine           | S00001              |            |         |          |
| Opérations<br>Article          | Info complémentair | e Note       |                  | Document d'origine<br>Demano | S00001              | Fait       |         | I        |

## **2.** IMPRIMER LE BON DE LIVRAISON

- Ouvrez le bon de transfert.

- Cliquez sur le bouton Imprimer v puis Bon de livraison

⇒ Le bon de livraison est enregistré au format PDF dans le dossier **Téléchargements** ou **Downloads**.

- Ouvrez le fichiers PDF.

- Cliquez sur le bouton

- Paramétrez l'impression et cliquez sur le bouton Imprimer.

## **3. ARCHIVER UN DEVIS**

- Ouvrez le fichiers PDF du bon de livraison qui est enregistré dans le dossier **Téléchargements** ou Downloads.

- Cliquez glissez le fichier PDF dans le dossier des bon de livraison ou dans le dossier du client.